## 1. 首先登录清华就业网:

http://career.tsinghua.edu.cn/publish/career/index.html

2. 点击用户登录

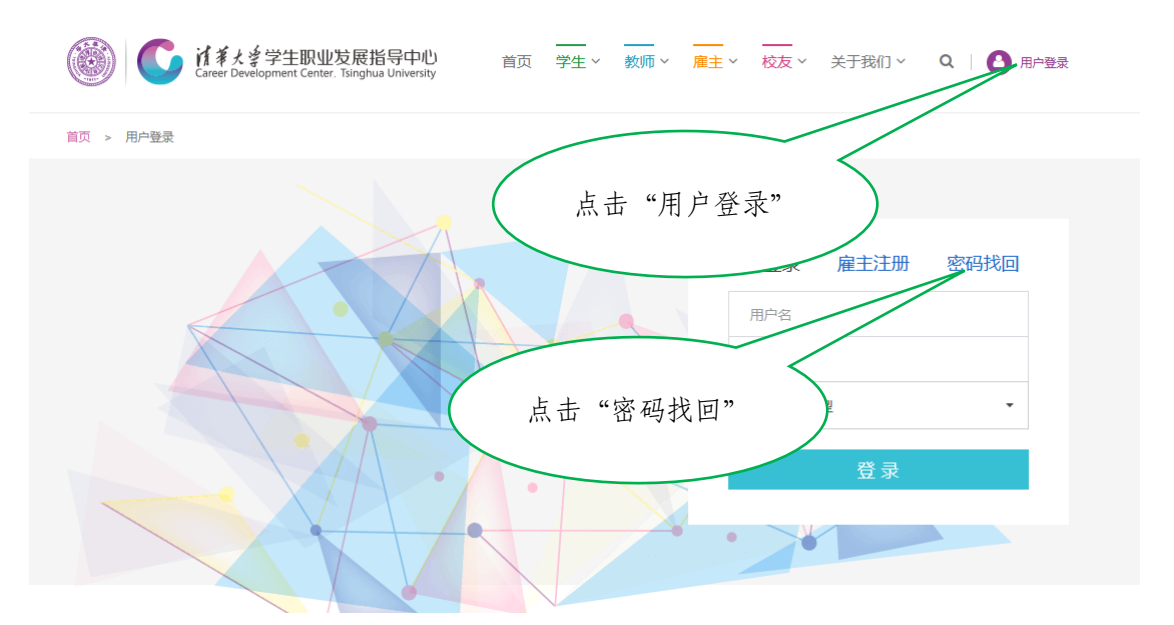

注: ①首次登录清华就业网需要进行"雇主注册";

②已经有登录名,但密码忘记,请点击"密码找回"栏下载"就业服务系统 用户名、密码取回申请表",填写完整加盖公章后按要求发至 <u>scc@tsinghua.edu.cn</u>。

3. 雇主登录后,进入"我是雇主"界面,点击"招聘预定",进入雇主系统后台界面。

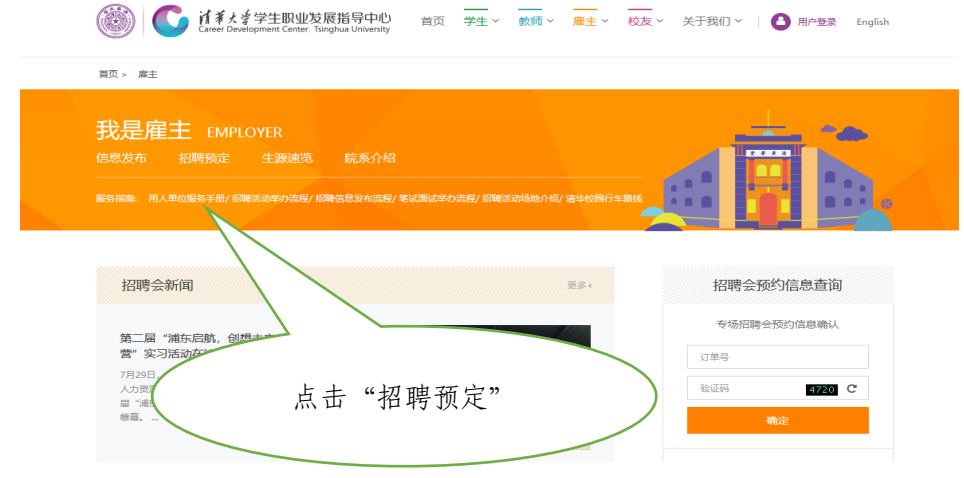

 点击"大中型洽谈会参会申请",进入"大中型洽谈会数据列表"查找到参会 活动。

| Earer Development C | 积业发展指导中心<br>enter. Tsinghua University         |
|---------------------|------------------------------------------------|
| 用人单位服务区             | 主页                                             |
| zhangwj@jyxt        |                                                |
| 次迎登陆用人単位服务区!        | ●单位通知                                          |
| 18:0                | 1. 清华大学毕业生就业管理办法 2019-11-07                    |
| ★ 主页                | <ol> <li>清华大学招聘会用人单位参会须知 2018-08-27</li> </ol> |
| 修改单位信息              | 3. 招聘信息发布注意事项 2018-08-27                       |
|                     | 4. 招聘活动场地介绍 2017-03-27                         |
| 网上招聘信息发布            | 5. 系统超不支持360浏览器,建议使用IE浏览器(非兼容模式) 2015-11-13    |
| 专场宣讲会场地申请           | 6. 关于加强机动车管理治理校园交通铁序的通知 2014-12-29             |
|                     | 7. 清华大学汇款账号 2014-11-19                         |
| 笔试、面试场地申请           | 8. 清华大学行车路线图 2014-08-27                        |
| 大中型洽谈会参会申请          | 9. 清华大学***                                     |
|                     | 上土"十山刑込冰人会人由洼"                                 |
| 毕业生生源查询             | 从山 八十型后恢会多会中頃                                  |
| 联系人通讯录              |                                                |
| 联系方式:               |                                                |

5. 查找到参会活动,点击"申请"进行报名。参会活动以"清华大学 2021 届毕 业生金融行业双选会"为例。

| 大中型洽谈会参会数                   | 大中型洽谈会参会数据列表        |                   |                   |     |      |             |     |             |
|-----------------------------|---------------------|-------------------|-------------------|-----|------|-------------|-----|-------------|
|                             |                     |                   |                   |     |      |             |     |             |
| 洽谈会名称                       | <del>洽谈会起</del> 止日期 | <b>洽谈会</b> 地<br>点 | 报名起止日期            | 展位数 | 申请状态 | 订<br>单<br>号 | 展位号 | 操作          |
| 清华大学2021届毕<br>业生金融行业双选<br>会 | 20200919~20200919   | 职业发展<br>中心祖龙      | 20200827~20200910 | 50  | 未申   |             |     | び<br>申<br>请 |

6. 进入报名界面,信息维护完整保存提交,并记录订单号。

| ×           | 主页 / 大中型洽谈会参            | 会申请               |                |                   |     |      |            |     |         |             |
|-------------|-------------------------|-------------------|----------------|-------------------|-----|------|------------|-----|---------|-------------|
| 单位服务区!      | 大中型洽谈会参会数               | 据列表               |                |                   |     |      |            |     |         |             |
|             | 洽谈会名称                   | 洽谈会起止日期           | 洽谈会地点          | 报名起止日期            | 展位数 | 申请状态 | 订单号        | 展位号 | 操作      | 付款状态        |
| 发布<br>地申请   | 清华大学2021届毕业<br>生金融行业双选会 | 20200919~20200919 | 职业发展中<br>心祖龙广场 | 20200827~20200910 | 50  | 申请   | 2094582881 |     | C<br>編辑 | 未<br>付<br>款 |
| 地申请<br>参会申请 | 清华华中十<br>实习在线           | 记录"               | 订单号"           |                   | 100 | 未申请  |            |     | 已截止     | 未<br>付<br>款 |
| 询           | 清华大学"职业人                |                   |                |                   |     | *    |            |     |         | 未           |

 报名后,主办方及时审核信息。通过后,用人单位联系人将收到确认短消息, 而后即可登录就业网进行缴费。

## 缴费渠道 (两种渠道皆可):

① 前台缴费:在"中大型校园招聘会"订单栏中输入订单号和验证码;

| 我是雇主 EMPLOYER<br>信息发布 招聘预定 生源通常 院系介绍<br>                                                  |                                                                                                    | a ta ƙasar Ingala a sa ka sa ka sa ka sa ka sa ka sa ka sa ka sa ka sa ka sa ka sa ka sa ka sa ka sa ka sa ka s |
|-------------------------------------------------------------------------------------------|----------------------------------------------------------------------------------------------------|----------------------------------------------------------------------------------------------------|
|                                                                                           | 2                                                                                                    |                                                                                                    |
| 招聘会新闻                                                                                     | 更多+                                                                                                    | 招聘会预约信息查询                                                                                                    |
|                                                                                           |                                                                                                    | 专场招聘会预约信息确认                                                                                                    |
| 第二届 相乐后期, 即起未来 人子生 推薦的 川<br>营"实习活动在沪圆满结束                                                  | A CONTRACTOR OF THE OWNER OF THE OWNER OWNER OWNER OF THE OWNER OWNER OWNER OWNER OWNER OWNER OWNER OWNER OWNER OWNER OWNER OWNER OWNER OWNER OWNER OWNER OWNER OWNER OWNER OWNER OWNER OWNER OWNER OWNER OWNER OWNER OWNER OWNER OWNER OWNER OWNER OWNER OWNER OWNER OWNER OWNER OWNER OWNER OWNER OWNER OWNER OWNER OWNER OWNER OWNER OWNE | 订单号                                                                                                    |
| 7月29日,由清华大学学生建议发展指导中心联合浦东新这<br>人力资源和社会保障局、流东新区人才交流中心承办的第二<br>届"连在起路",创想未来——大学生独善角训读" 圆流带下 | E 倒 家我 何 4 伟大 族 47 下<br>· · · · · · · · · · · · · · · · · · ·                                                                                                     | 验证码 4258 C                                                                                                    |
| 他带。                                                                                       |                                                                                                    | 确定                                                                                                    |
|                                                                                           |                                                                                                    | 中大型校园招聘会                                                                                                    |
| 2016_08_19 输入                                                                             | 、订单号                                                                                                    | 订单号                                                                                                    |
| 2016_05_05                                                                                | 验证码 /                                                                                                    | 验证码 0226 C                                                                                                    |
| 清华大学赴中国航空工业集团公司拜访座谈<br>2016-05-05                                                         |                                                                                                    | 确定                                                                                                    |
| 清华大学赴中国兵器工业集团公司拜访连谈                                                                       |                                                                                                    |                                                                                                    |

② 后台缴费:进入"招聘预定"后台的双选会报名页面,点击"在线付款"。

| 大中型洽谈会参会数据列表            |                   |                |                   |     |        |            |     |    |           |
|-------------------------|-------------------|----------------|-------------------|-----|--------|------------|-----|----|-----------|
| 洽谈会名称                   | 治谈会起止日期           | 洽谈会地点          | 报名起止日期            | 展位数 | 申请状态   | 订单号        | 展位号 | 操作 | 付款状态      |
| 清华大学2021届毕业生<br>金融行业双选会 | 20200919~20200919 | 职业发展中<br>心祖龙广场 | 20200827~20200910 | 50  | 确<br>定 | 2094582881 |     |    | ¥在线<br>付款 |

 进入订单确认页面。请核对发票抬头、纳税人识别号及金额,确认后点击"在 线付款"进入交易平台。清华展位费 1000 元/个(2.2M 高\*2M 宽\*2M 深), 如有费用问题,请致电 010-62773164。

| 应收金额 | 1000.0 |             | 收费状态 |
|------|--------|-------------|------|
|      |        | 参会人数        | 2    |
| 冒不清  |        |             |      |
|      |        | 参会代表信息      | 在线付款 |
|      | 性别     | P AT WATHIA |      |
|      |        | 人力资源        |      |
|      | ●男○女   | 人力          |      |
|      |        |             |      |

9. 进入交易平台后通过"支付宝"或"微信"将展位费汇入清华大学账户。

| 报名登记表号: | 2094582881                   |  |
|---------|------------------------------|--|
| 订单号:    | 200827-01012094582881-144545 |  |
| 金额:     | 1000                         |  |
| 支付币种:   | 人民币 (单位:元)                   |  |

进入交易平台

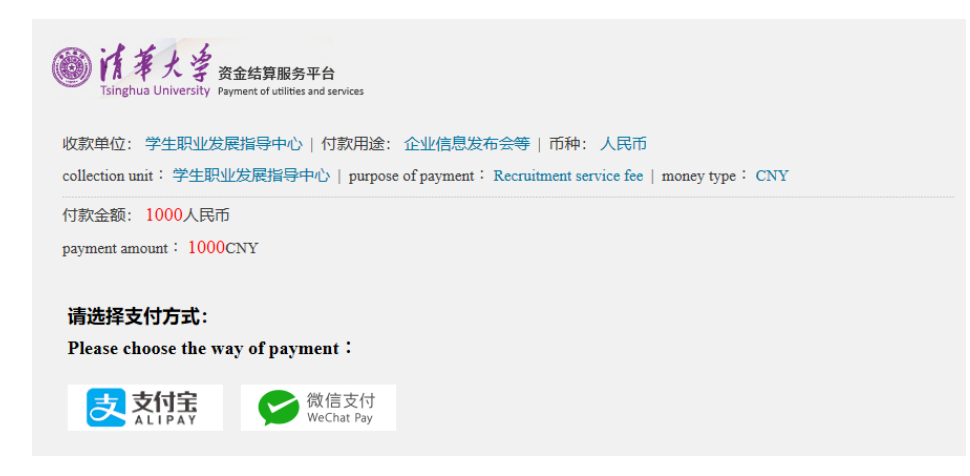